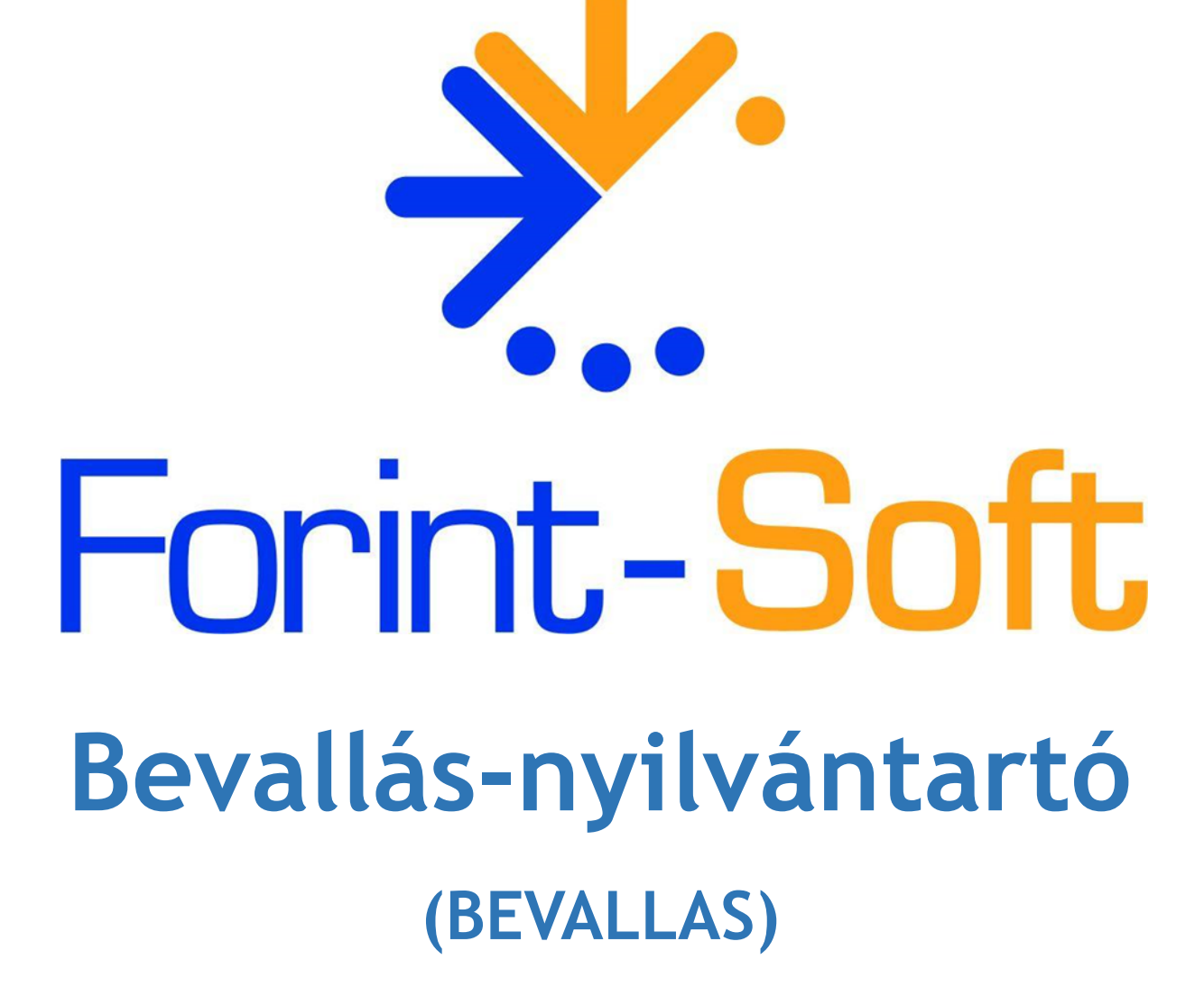

Kezelési leírás

# 1. Általános leírás

Bevallás nyilvántartó programunk célja, hogy a könyvelők, könyvelőirodák munkáját megkönnyítsük azzal, hogy az egyes bevallási kötelezettségek, határidők nyilvántarthatók legyenek. Nyomon követhető, hogy egy-egy bevallás milyen állapotban van, azzal kapcsolatban mikor és melyik ügyintéző végzett el feladatokat.

A programmal nemcsak a rendszeres gyakoriságú bevallásokat lehet nyilvántartani, rögzíthetők az egyedi bevallások, bejelentések is, mint pl. az átvezetési kérelem, adatmódosító, biztosítottak bejelentése.

A programban az egyes adóévek elkülönülnek. Egy-egy adóévbe belépve, annak bevallásait láthatjuk, függetlenül attól, hogy azt mikor kell majd beküldeni. Pl. 2010. évi társasági adóbevallás beküldési határideje 2011. 05. 31., de ezt a bevallást a 2010. évbe belépve láthatjuk.

A dátum mindig a beküldési határidőt jelenti, nem a bevallás időszakát, így pl. a 2011. januári áfa-bevalláshoz a 2011. február 20. dátum tartozik. A listákhoz, generáláskor ennek megfelelően kell a dátumokat megadni.

# 2. Cég törzsadatok

A program többcéges, hálózatos verzió, ezért a törzsadatok közé 999 cég vihető fel.

A 999. sorszámon az általunk adott minta állomány található, mely a cég adatainak megnyitásához használható. A cégen a könyvelő, könyvelőiroda értendő, a könyvelőiroda ügyfeleit nem itt, hanem a Törzsadatok - Ügyfelek menüpontban kell rögzíteni, így megoldható, hogy a könyvelő egyszerre tudjon adatokat lekérni minden ügyfelére (bevallásaira) vonatkozóan.

### **Funkciók**

- Új cég felvitele (ALT+U): Meg kell adni az új cég adatait (kód, név, cím). A cég kódja három karakter hosszúságú lehet.

- Módosítás (ALT+M): Korábban már felvitt cég törzsadatainak módosítása.
- Törlés (ALT+T): Korábban már felvitt cég törzsadatainak törlése.
- Kiválaszt (ENTER): használni kívánt cég kiválasztása.
- Kilépés (ESC): kilépés a cég törzsadat-állományból.
- Keresés cégkód szerint (ALT+K): kinyíló ablakba beírható a keresett kód.

- *Keresés cég nevére*: ha a törzsadat-állományban a cég nevét kezdjük begépelni, akkor a program ez alapján a feltételnek megfelelő céghez lép.

### Átlépés másik cégre, másik adóévbe

Amennyiben a programban át szeretne lépni egy másik cég adatába, vagy ugyanennek a cégnek másik évébe, akkor ez a Cégek – Átlépés másik cégbe vagy adóévbe menüpontjával lehetséges.A gombra kattintás után megjelenik a belépési képernyő.

### Cég adatainak módosítása

Lehetséges a cég törzsadatainak módosítása anélkül, hogy az cég adatállományaiból kilépnénk. A Cégek – Cég adatainak módosítása menüpontban a cég neve, címe módosítható.

# 3. Év nyitása

A cég törzsadatainak egy részét a mintaállományból, másik részét ugyanezen cég korábbi évéből - ha van ilyen - célszerű átvenni.

# 3.1. Év létrehozása

Ha a cégnek az adott évre nincsenek állományai, akkor a program ezt jelzi, és felajánlja annak létrehozását.

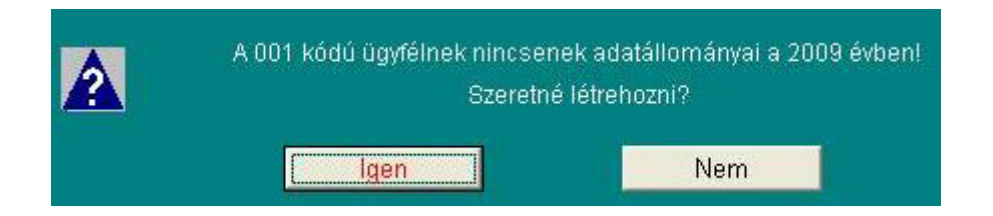

A bevallásokat, adónemeket és ünnepnapokat célszerű a mintaállományból átvenni. Ehhez kattintson az Átvesz gombra. Amennyiben a Tovább átvétel nélkül funkciót választja, akkor az év ezen törzsadatok nélkül kerül megnyitásra. Később átvehető másik állományból is (lásd Nyitás).

| Bevallás és adónem és ünnepnap | törzsek átvétele a minta állományból |
|--------------------------------|--------------------------------------|
|                                |                                      |
| Átvesz                         | Tovább átvétel nélkül                |

# 3.2. Nyitás funkció

Ügyintézők és ügyfelek törzsadatait nem a mintaállományból, hanem a cég előző évi állományából célszerű átvenni.

| Mit?<br>♥ Ügyfelek<br>♥ Ügyintézők                       | Г Bevallások<br>Г Adónemek<br>Г Ünnepnapok | Átvesz             |
|----------------------------------------------------------|--------------------------------------------|--------------------|
| A cég, akitől az adatokat át l<br>Kódja: 001<br>Év: 2008 | kell venni:                                | <b>≬t</b><br>Kilép |

Ha van olyan ügyfelünk, aki az előző évben még szerepelt a törzsadatokban, de a tárgyévben már nincs rá szükség, akkor a Törzsadatok – Ügyfelek menüpontban törölhetjük az adatait. A törlést még a bevallások generálása előtt kell megtenni. (Bevallások generálása után az ügyfél törzsadatán kívül a bevallásait is törölni kell.)

A Nyitás menüpontban átvehetünk bevallásokat, adónemeket, ünnepnapokat is, de csak azonos évből. A mintaállományokat feltöltöttük, célszerű a bevallásokat, adónemeket, ünnepnapokat, munkanapokat onnan átvenni, ezt külön nem kell felvinni.

# 3.3. Ügyfelek adatainak átvétele

Lehetőség van arra, hogy az ügyfelek törzsadatait a könyvelőprogramból átvegyük.

### Az átvételhez meg kell adni a következőket:

- Könyvelőprogram típusa

- UJEGYKE (DOS-os kettős könyvelés)

- WUJEGYKE (Windows-os kettős könyvelés)
- Könyvelőprogram helye: melyik meghajtón található a kettős könyvelés program

Csak az ügyfelek törzsadatai (kód, név) kerülnek átvételre. Azt, hogy milyen bevallási kötelezettségei vannak azt a Törzsadatok – Ügyfelek menüpontban kell megadni! (Lásd 7.6. szakaszt!)

| Ügyfelek adatainak átvétele a könyvelő programból                               |  |  |  |  |  |
|---------------------------------------------------------------------------------|--|--|--|--|--|
| (önyvelőprogram típusa: 1 • 1. DOS -os (UJEGYKE)<br>• 2. Windows -os (WUJEGYKE) |  |  |  |  |  |
| A könyvelőprogram meghajtója: S:                                                |  |  |  |  |  |
| Átvesz Tovább átvétel nélkül                                                    |  |  |  |  |  |

# 3.4. Ablakok méretének beállítása

Az ablakok mérete változtatható. A nagyítás értéke 0,50 és 2,00 közötti szám lehet. Az optimális érték függ a monitor méretétől, képernyő felbontásától.

Mentés előtt lehetőség van az adott beállítás kipróbálására a Megtekintés gomb segítségével. A módosított beállítás a Nagyítás értékének mentése gombra kattintva tárolható el.

# 3.5. Beállítások (Nyugta fájl helye)

A Beállítások menüpontban megadható, hogy a nyugta fájlokat hol tároljuk. A bevallásoknál a "nyugta érkezett" állapot jelölésekor kinyíló "mentett fájl helye" mezőbe a program ezt ajánlja fel. A megadott útvonal nem tartalmazhat szóközt és speciális karaktert!

# 4. Menüszerkezet

| Cégek                                  | Nyitás,<br>Beállítások                              | Törzsadatok | Bevallások                | Listák | Technikai<br>műveletek         | Névjegy,<br>Frissítés | Kilépés |
|----------------------------------------|-----------------------------------------------------|-------------|---------------------------|--------|--------------------------------|-----------------------|---------|
| Átlépés másik<br>cégbe vagy<br>Adóévbe | Nyitás                                              | Ünnepnapok  | Ügyintéző<br>kiválasztása |        | Adatok<br>rendezése            |                       |         |
| Cég adatainak<br>módosítása            | Ügyfelek<br>adatainak<br>átvétele a<br>könyvelésből | Munkanapok  | Bevallások                |        | Cég adatainak<br>mentése       |                       |         |
|                                        | Ablakok<br>méretének<br>beállítása                  | Bevallások  | Bevallások<br>generálása  |        | Cég adatainak<br>visszatöltése |                       |         |
|                                        | Beállítások                                         | Adónemek    |                           |        |                                |                       |         |
|                                        |                                                     | Ügyintézők  |                           |        |                                |                       |         |
|                                        |                                                     | Ügyfelek    |                           |        |                                |                       |         |

# 5. Törzsadatok

A törzsadatok menüpontban rögzíthetők az ünnepnapok, munkanapok, bevallások, adónemek, ügyintéző és ügyfelek adatai. A mintaállományban az ünnepnapokat, munkanapokat, bevallásokat, adónemeket feltöltöttük.Nyitáskor a törzsadatok innen átvehetők.

# 5.1. Ünnepnapok

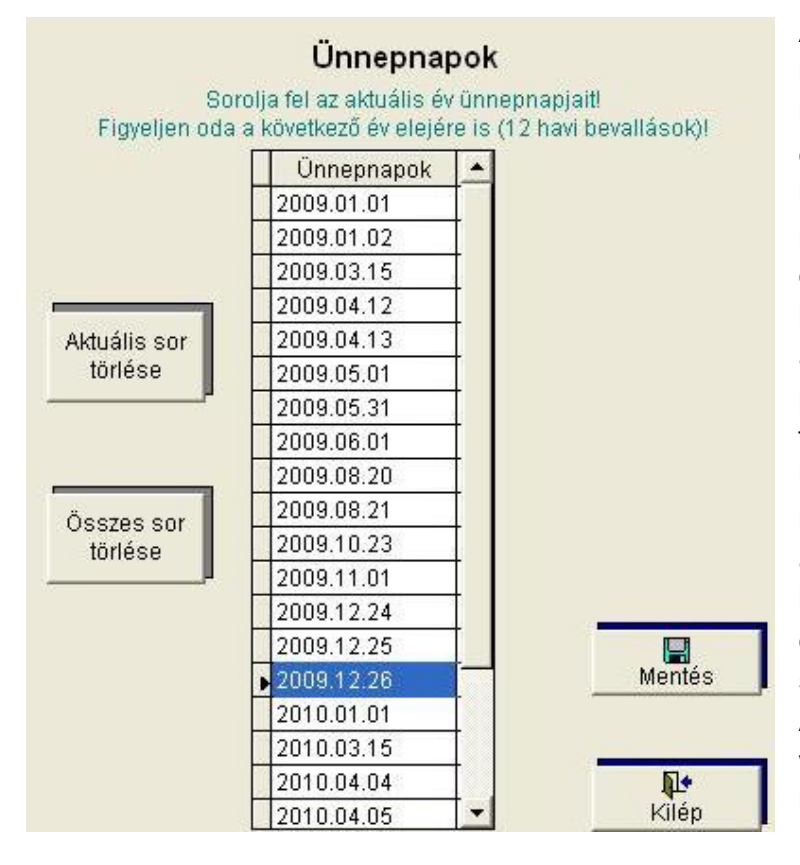

А bevallások beküldési határideje az ünnepnapok, hétvégék miatt későbbre is eshetnek. A program figyeli a beküldési határidő megállapításánál a hétvégéket ünnepnapokat. és az А hétvégéket nem kell rögzíteni, azt a naptár alapján kezeli a program. Az ünnepnapokat a törzsadatok között rögzíteni kell. Ugyanitt kell felvinni а munkanap átszervezések miatt azokat a napokat, amelyek hétköznapra (hétfőtől péntekig) de szabadnapnak esnek, számítanak.

A bevallások a tárgyévre vonatkoznak, de beküldési határidejük a következő év is lehet (pl. társasági adó 05. 31.),

ezért az ünnepnapok közé nemcsak a tárgyévi ünnepnapokat, hanem a következő évit is fel kell vinni. A program a bevallások határidejénél figyelembe veszi az ünnepnapokat, így ha a határidő ünnepnapra esik, akkor az azt követő munkanapot írja be.

Az ünnepnapokat még a bevallások generálása előtt kell felvinni, illetve a mintaállományból átvenni. A mintaállományban az ünnepnapokat kitöltöttük. Nyitáskor átveheti a kitöltött adatokat a mintaállományból!

# 5.2. Munkanapok

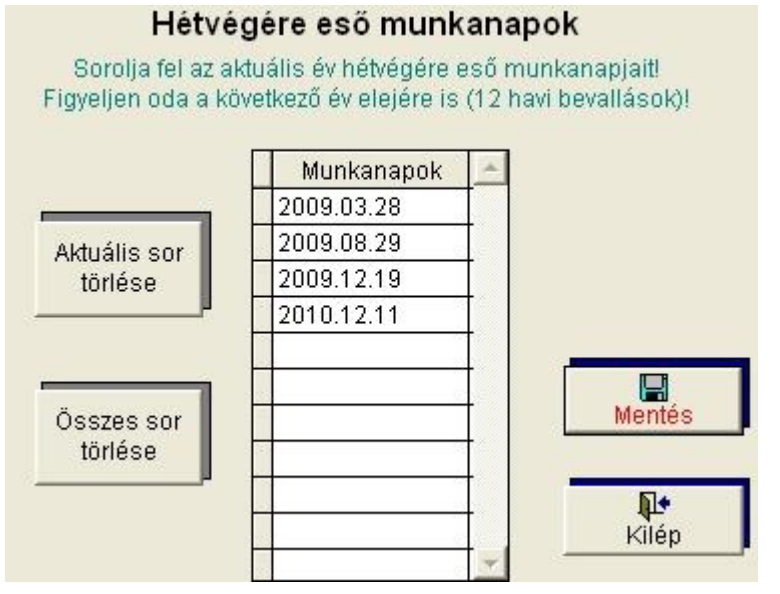

А munkanap átszervezések miatt a törzsadatok közé fel kell vinni azokat a napokat, amelyek hétvégére (szombatra) bár esnek, mégis munkanapnak számítanak. Azokat a napokat, amelyek hétköznapra esnek (hétfőtől péntekig), de szabadnapnak számítanak, az ünnepnapok közé kell felvinni (lásd 7.1. Ünnepnapok).

A munkanapokat még a bevallások generálása előtt kell felvinni, illetve a mintaállományból átvenni.

A mintaállományban a munkanapokat kitöltöttük. Nyitáskor átvehető a kitöltött adatok a mintaállományból.

### 5.3. Bevallások

A bevallások törzsadatok közé újak vihetők fel, törölhetők, módosíthatók.

### Kitöltendő mezők:

- Bevallás kód (év nélkül): a kód
- Bevallás típus: a bevallás kódja elő a program az évet azonosító két számjegyet írja be.
- Bevallás rövid megnevezése: a bevallás azonosításához elegendő, rövid név.
- Bevallás neve: a bevallás teljes neve.

|                               | Bevallás                                                                                                    |   |
|-------------------------------|----------------------------------------------------------------------------------------------------|---|
| Bevallás kód:                 | (év nélkül) 01                                                                                                    |   |
| Bevallás típus:               | 0901                                                                                                    |   |
| Bevallás rövid r<br>Egyéb adó | negnevezése:                                                                                                    |   |
| Bevallás neve:                |                                                                                                    |   |
| Bevallás az i<br>éves bevallá | egyes adókötelezettségekről az államháztartással szemben havi, évközi (negyedéves), valamint az<br>s benyújtására kötelezett adózók részére | 2 |
|                               |                                                                                                    | 4 |

### www.forintsoft.hu | forintsoft@forintsoft.hu | 79/523-600

Az adónemek törzsadatoknál az egyes adónemekhez megadható a kapcsolódó bevallás kódja.

# 5.4. Adónemek

Az adónemek törzsadatban egy-egy adónem (pl. áfa), főbb bevalláscsoport (pl. havi járulékbevallás) rögzíthető. Az adónemhez megadhatjuk a kapcsolódó bevallást és a gyakoriságokat.

Az adónemek törzs tetszőlegesen bővíthető, újak vihetők fel!

| Adónemkó       | l: 001 Adónem                      |              | _                 |
|----------------|------------------------------------|--------------|-------------------|
| Adónem név:    | Áfa                                |              |                   |
| Bevallás:      | 65 0965 Montée                     | <b>Vilón</b> |                   |
| Bevallás gyako | risága:                            | КПЕр         |                   |
| Gyakoriság k   | ód Megnevezés                      |              | Bevallás dátuma 🔺 |
| 00101          | Áfa-bevallás Havi                  |              | 2009.02.20        |
| 00102          | Áfa-hevallás Nerwedéves            |              | 2009.03.20        |
| 00102          |                                    |              | 2009.04.20        |
| 00103          | Afa-bevallas Eves                  |              | 2009.05.20        |
|                |                                    |              | 2009.06.22        |
|                |                                    |              | 2009.07.20        |
|                |                                    |              | 2009.08.24        |
|                |                                    |              | 2009.09.21        |
|                |                                    |              | 2009.10.20        |
|                |                                    |              | 2009.11.20        |
|                |                                    |              | 2009.12.21        |
|                |                                    |              | 2010.01.20        |
| Ujg            | yakorisag Modositas Törlés Kilepes |              |                   |

### Kitöltendő mezők:

- Adónemkód: max. 3 karakter hosszúságú.

- Adónem név: adónem vagy bevalláscsoport neve. Az adott bevallásnál megjelenik, hogy azon milyen adónemet kell bevallani.

- Bevallás: a bevallás száma (év nélkül). Lásd 7.3. Bevallások!

- Bevallás gyakorisága: tetszőleges számú gyakoriság adható meg. Gyakoriság vihető fel, módosítható, törölhető.

### Bevallás gyakorisága

- Típusa: lehet havi, negyedéves, éves vagy egyéb.

- *Gyakoriság kódja:* első három karaktere megegyezik az adónem kódjával, utolsó két karakterét a típus alapján a program felajánlja, de ez tetszőlegesen átírható. Havi esetén 01, negyedéves esetén 02, éves esetén 03, egyéb esetén 04 kódot ajánl fel.

- Gyakoriság neve: a program a kapcsolódó bevallás rövid nevét és a gyakoriságot (pl.

Áfa-bevallás Havi) ajánlja fel, de ez tetszőlegesen átírható. A gyakoriság neve jelenik meg az ügyfelek törzsadatainak rögzítésekor. - *Bevallás napja:* automatikusan 20-át ajánlunk fel, ez átírható. A bevallás napját a táblázat kitöltésénél veszi figyelembe.

| Gyakoriság                                               |              |                   |
|----------------------------------------------------------|--------------|-------------------|
| Adónem kódja: 001                                        |              | Bevallás dátuma 🔺 |
| Adónem neve: Áfa                                         |              | 2009.02.20        |
|                                                          |              | 2009.03.20        |
| Bevallás: 65 / 0965                                      | Aktuális sor | 2009.04.20        |
|                                                          | törlése      | 2009.05.20        |
| Típusa: 1 • 1. havi • 2. negyedéves • 3. éves • 4. egyéb |              | 2009.06.22        |
|                                                          | Összes sor   | 2009.07.20        |
| Gyakarisán kódia: 001 01                                 | törlése      | 2009.08.24        |
|                                                          |              | 2009.09.21        |
|                                                          |              | 2009.10.20        |
| Gyakoriság neve:                                         |              | 2009.11.20        |
| Áfa-hevallás Havi                                        |              | 2009.12.21        |
|                                                          |              | 2010.01.20        |
|                                                          | Dátumok      |                   |
| Bevallás napja: 20 Táblázat kitöltése                    | javítása az  |                   |
|                                                          | unnepnapokra |                   |
|                                                          |              |                   |
| Mentés Kilép                                             |              |                   |

A bevallás dátuma táblázatot a típus (gyakoriság) és a bevallás napjának megadása után a Táblázat kitöltése gombra kattintva tölthetjük ki. Ha szükséges, akkor a táblázatban szereplő dátumokat módosíthatjuk.

A táblázat felesleges sorai törölhetők. Egy-egy kijelölt sor az Aktuális sor törlése gombbal, a táblázat összes dátuma az Összes sor törlése gombbal lehetséges. Amennyiben az ünnepnapok, munkanapok törzsadat a gyakoriság megadásakor még nem volt feltöltve, vagy később módosítani kellett, akkor a Dátumok javítása az ünnepnapokra figyelve gomb segítségével javíthatjuk a bevallás dátumait tartalmazó táblázatot.

# 5.5. Ügyintézők

A programban rögzíthetők, hogy a bevallással kapcsolatban az egyes feladatokat mely ügyintézők végezték el, erről listák kérhetők.

| Ügyintéző<br>Ügyintéző kódja: 001          | <b>Kitöltendő mezők:</b><br>- Ügyintéző kódja: három karakter, szám<br>és betű is lehet.<br>- Ügyintéző neve: ez jelenik meg a |
|--------------------------------------------|----------------------------------------------------------------------------------------------------|
| Ügyintéző neve: Minta Ügyintéző            | listákon.<br>- <i>Adószám:</i> ügyintéző adóazonosító<br>jele.                                                                 |
| Adószám: 8888888888<br>TAJ-szám: 111222333 | - <i>TAJ-szám</i> : ügyintéző TAJ-száma.<br>Az ügyintéző kódja és neve feltétlenül<br>kitöltendő.                              |

Az ügyintézők törzsadatai vihetők fel ebben a menüpontban.

### www.forintsoft.hu | forintsoft@forintsoft.hu | 79/523-600

# 5.6. Ügyfelek

Az ügyfél törzsadatai alapján kerülnek generálásra a bevallások, ezért az adatokat pontosan kell megadni.

### Kitöltendő mezők:

 - Ügyfél kódja: háromjegyű azonosító kód. Célszerű a könyvelőprogramokban használt kódot megadni itt is. Az ügyfelek sorszáma és neve a kettős könyvelés programokból (UJEGYKE, WUJEGYKE) átvehető a Nyitás, Beállítások – Ügyfelek adatainak átvétele a könyvelésből menüpontban.

- Ügyfél neve
- Adószám: ügyfél adószáma.

- *Ügyfélkapu:* az ügyfélhez tartozó ügyfélkapus meghatalmazással rendelkező neve rögzíthető.

### Táblázat kitöltése

A táblázatban adható meg, hogy egy-egy bevallás érinti-e az adott ügyfelet, ill. milyen gyakorisággal kell bevallást adnia. Az adónemek törzsadataiban megadott gyakoriságok jelennek meg a táblázatban.

Évközi változás (pl. áfa-gyakoriság) esetén az ügyfél törzsadatát módosítani kell!

### Táblázat oszlopai:

- Gyak. kód: gyakoriság kódja (lásd 7.4. Adónemek).
- Megnevezés: az adott gyakorisághoz megadott név (pl. Áfa-bevallás Havi).
- Bevallás: ebben az oszlopban jelölhető, ha az adott gyakoriságú bevallás érinti az ügyfelet.
- Ha a mező szürke, akkor nem érinti, ha a mezőben egy piros X jelölés van, akkor érinti. - Adónem
- Bevallás típusa: az adónemhez kapcsolódó bevallás típusa.
- Adónem kódja

| gyfél neve:           | Minta Ügyfél Kft.                                                   |                   |                                |                | Mentés    |
|-----------------------|---------------------------------------------------------------------|-------------------|--------------------------------|----------------|-----------|
| dószám:<br>ölje meg a | 11111111-2-03 Ügyfélkapu<br>szükséges bevallásokat! (nyomja meg a n | u: Meghatalmazott | Görgesse le a                  | táblázatot! 🗸  | Kilép     |
| Gyak.kóc              | Megnevezés                                                          | Bevallás          | Adónem                         | Bevallás típ 🔺 | Bevall. d |
| 00101                 | Áfa-bevallás Havi                                                   | X                 | Áfa                            | 0965           | 2009.02.  |
| 00102                 | Áfa-bevallás Negyedéves                                             |                   | Áfa                            | 0965           | 2009.03.  |
| 00103                 | Áfa-bevallás Éves                                                   |                   | Áfa                            | 0965           | 2009.04.  |
| 00201                 | Havi járulékbevallás Havi                                           |                   | Járulékbevallás 08-as          | 0908           | 2009.05.  |
| 00201                 | Vállalkozó járulékbevallása Havi                                    |                   | Járulékbevallás 58-as          | 0958           | 2009.00.  |
| 00301                 | Vállalkozó járulékbevallása Negyedéves                              |                   | Járulékhevallás 58-as          | 0958           | 2009.08.  |
| 00302                 |                                                                     |                   | Caltalchocyando oo do          | 0001           | 2009.09.  |
| 00401                 | Fenonesi kotelezettseg                                              | X                 | Feitoitesi kotelezettseg       | 0901           | 2009.10.  |
| 00501                 | EU-bevallás Negyedéves                                              |                   | EU-bevallás                    | 09A60          | 2009.11.  |
| 00601                 | Társasági adóbevallás (kettős könyvvitel)                           | X                 | Társagági adó, különadó (kettő | 0929           | 2009.12.  |
| 00701                 | Társasági adóbevallás (egyszeres könywitel                          | )                 | Társasági adó, különadó (egys  | 0928           | 2010.01.  |
| 00801                 | Egyéb adó (rehabilitációs hozzájárulás)                             |                   | Rehabilitációs hozzájárulás    | 0901           |           |
| 00903                 | Egyéb adó (szakképzési hozzájárulás)                                | ×                 | Szakképzési hozzájárulás       | 0901           |           |
| 01001                 | EVA-bevallás (egyszeres könyvelés)                                  |                   | EVA                            | 0943           |           |
| 01000                 | EVA-bevallás (kettős könwelés)                                      |                   | EVA                            | 0943           |           |

Ha a képernyőn nem fér el az összes sor, akkor lefelé kell görgetni. A táblázat sorainak száma attól függ, hogy a törzsadatok között hány adónemet, illetve ehhez tartozó gyakoriságot adtunk meg.

A képernyő jobb oldalán láthatjuk a kijelölt sorhoz tartozó bevallási dátumokat.

# 6. Bevallások

A Bevallások menüpontban rögzíthetők a bevallások, újak vihetők fel, az ügyfelek törzsadatai alapján új bevallások generálhatók.

# 6.1. Bevallások generálása

Az ügyfelek törzsadataiban megadott paraméterek alapján automatikusan generálhatjuk a bevallásokat.

A generálás elvégezhető egy-egy vagy az összes ügyfélre, bevallástípusra, megadott időszakra. A bevallások generálását célszerű nem a teljes évre elvégezni, hanem rövidebb (pl. egy hónap, egy negyedév) időszakot megadni. Így ha egy ügyfél megszűnt, bevallási gyakoriságot vált, akkor nem kell a már generált adatokat módosítani, mert a program mindig a legfrissebb törzsadat alapján végzi el a generálást.

### 6.1.1. Bevallások generálásának paraméterei

### Kitöltendő mezők:

- Ügyfél: Megadható egy-egy ügyfél kódja, ha a generálást csak nekik szeretnénk elvégezni.

Ha az összes ügyfélre akarjuk a generálást elvégezni, akkor a feltételeken ne változtassunk! - *Bevallás*: Megadható egy-egy bevallás kódja (év nélkül), ha a generálást csak egy-egy bevallástípusra szeretnénk elvégezni. Ha minden bevallásra, akkor a szűrési feltételeken ne változtassunk!

 - Időszak: A generálás egy megadott időszakra végezhető el. Az időpontnál nem a bevallási időszak, hanem a beküldési határidőt kell figyelembe venni. Pl. 2009. október havi áfa-bevallás esetén a dátum 2009. 11. 20.

| Bevallások generálása                                                                                         |
|----------------------------------------------------------------------------------------------------|
| Ügyfél: (Ha az összes ügyfélnek szeretne generálni, ne változtasson az alapértelmezett szűrési feltételen!)   |
| Bevallás: (Ha az összes bevallást szeretné generálni, ne változtasson az alapértelmezett szűrési feltételen!) |
| Dátum: 2009.01.01 2010.12.31                                                                                  |
| Agenerált adatok mentése       Mégnéz                                                                         |

#### 6.1.2. Generálás menete

#### 1. Előkészítés

A feltételek (ügyfél, bevallás, időszak) megadása után javasolt a Bevallások generálása – előkészítés gomb használata. A bevallások így még nem kerülnek generálásra, azok a megadott paraméterek alapján csak előkészítésre kerülnek, így amennyiben szükséges, lehetőség van még a feltételek módosítására.

#### 2. Megtekintés

Az előkészített bevallások megtekinthetők a Megnéz gombra kattintva. Táblázatban megjelennek a megadott feltételek alapján elkészítendő bevallások.

Lehetőség van a bevallásokat egyenként megnézni, törölni is.

Az itt megadott szűrési, sorba rendezési feltételeknek megfelelően kerülnek be a nyilvántartásba a bevallások a generálás után. (Pl. név szerint sorba rendezzük a bevallásokat, akkor a nyilvántartásunkban a sorszámot név szerint sorba rendezve kapják a bevallások.)

A megtekintést a Kilépés gombbal fejezhetjük be.

#### 3. Generálás befejezése

A generált adatok mentése gombra kattintás után kerülnek be a megadott feltételeknek megfelelő bevallások a nyilvántartásba.

Ha az előkészített bevallások megtekintésekor kiderül, hogy nem megfelelőek, a Mindent töröl nyomógombbal törölhetőek. Kilépéskor, ha a generált adatok nem lettek elmentve (nem kattintott A generált adatok mentése gombra), az előkészített bevallások törlődnek.

### 6.1.3. Ismételt generálás

Ha az adott évben van már bevallás a nyilvántartásban, és a megadott feltételek (ügyfél, dátum, bevallás) alapján olyan bevallás generálása történne meg, amely már létezik, akkor egy figyelmeztető üzenet jelenik meg.

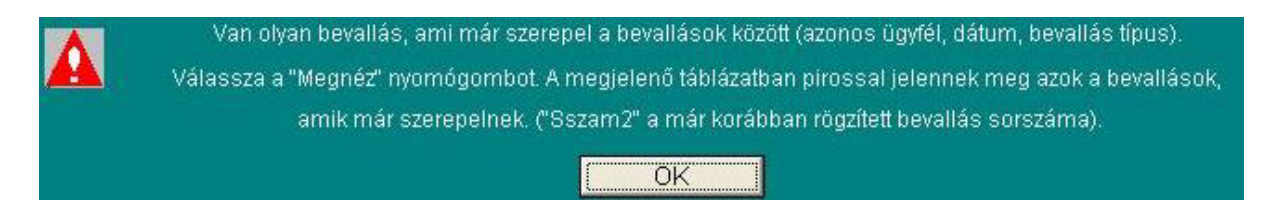

A Megnéz gombra kattintva a táblázatban piros színnel jelennek meg azok a bevallások, amelyek már szerepelnek a nyilvántartásban.

A generált adatok mentésekor a program választási lehetőséget ad:

#### 1. Ezeket a bevallásokat kihagyja a mentésből.

Azok a bevallások, amelyek már szerepelnek a nyilvántartásban, nem kerülnek újra be a bevallások közé. Csak azok a bevallások készülnek el, amelyek még nem voltak a bevallásaink között. (Javasolt ennek használata.)

#### 2. Ezeket a bevallásokat is menti.

Függetlenül attól, hogy a bevallások szerepelnek-e már a nyilvántartásban, a megadott feltételek alapján minden bevallást generálja a program. Azok a bevallások, amelyeket már korábban felvittünk, újra rögzítésre kerülnek, így kétszer fognak szerepelni a nyilvántartásban. (Csak indokolt esetben használjuk.)

#### 3. Kilépés mentés nélkül.

Egyetlen bevallás generálása sem történik meg.

A generált bevallások között van olyan bevallás, ami szerepel már a bevallások között. (ugyanezzel a dátummal, ügyféllel, bevallástípussal) Ezeket a bevallásokat kihagyja a mentésből.

# 6.2. Bevallások, ügyintéző kiválasztása

A bevallások nyilvántartásába új bevallás generálással automatikusan, vagy magunk által kézzel rögzítve kerülhet.

A generált bevallásoknál az ügyfél neve, dátum, bevallás típusa, adónem kitöltött, ott csak az állapotokat kell rögzíteni.

Amennyiben olyan bevallást, bejelentést küldünk, amely nem rendszeres, egyedi alkalom (pl. '17-es átvezetési kérelem, 'T1041 biztosítottak bejelentése, adatmódosító nyomtatványok), akkor az a Bevallások menüpontban az Új bevallás gombra kattintva vihetjük fel.

### 6.2.1. Ügyintéző kiválasztása

Kiválasztható, hogy a bevallások adatainak rögzítésekor, módosításakor mely ügyintéző legyen az alapértelmezett. A program az alapértelmezett ügyintéző kódját felajánlja. A kiválasztott ügyintéző a programból való kilépésig, vagy annak módosításáig marad érvényben.

### 6.2.2. Állapotok

A bevallás állapota megtekinthető, a változások rögzíthetők.

### A programban az alábbi állapotok vannak:

- 1. Elkészítve: bevallás fizikailag elkészült.
- 2. Ellenőrizve: az elkészített bevallás ellenőrzése megtörtént.
- 3. Elküldve: a bevallás elküldése megtörtént.

*4. Nyugta érkezett:* elektronikus bevallás esetén az Ügyfélkapun keresztül nyugtát, üzenetet kaptunk a bevallás beérkezéséről.

- 5. Hibaüzenet: ha beérkezett bevallás hibás, akkor hibaüzenetet kapunk róla.
- 6. Hiba javítva: hibás bevallásként kiértesített bevallás javítása megtörtént.
- 7. NY-es küldve (nullás nyilatkozat): nullás bevallás helyett NY-es nyilatkozatot küldtünk.
- 8. Postázva/személyesen beadva: nem elektronikus úton küldött bevallások esetén.

9. *Nem kell elküldeni:* pl. valamely cég EU-adószámmal rendelkezik és általában Közösségen belüli forgalma van, de az adott hónapban nem volt ilyen, akkor nem kell az 'A60-as összesítő nyilatkozatot beküldeni.

### 6.2.3. Bevallás adatainak rögzítése

A nyilvántartásban szereplő bevallások adataiban rögzíthető, hogy egy-egy bevallással kapcsolatban mikor és mely ügyintéző végzett el feladatokat.

#### Bevallás képernyő mezői

- Sorszám: minden bevallás automatikusan kap egy sorszámot.

### www.forintsoft.hu | forintsoft@forintsoft.hu | 79/523-600

- Dátum: bevallás beküldési határideje.

- *Ügyfél:* annak az ügyfélnek az azonosító kódja, aki a bevallás beküldésére kötelezett. (Ügyfél törzsadat-állomány F1-gyel előhívható.)

- Bevallás: bevallás kódja év nélkül.

- *Igazoló kód:* bevallás BAR-kódja. (EBEV-nyugta esetén az APEH iktatószám sorában látható.)

- *Megnevezés:* bevallás megnevezése. Ha szükséges, akkor átírható. (Pl. biztosítottak bejelentése esetén a dolgozó neve ide írható.)

 Mentett nyugta fájl helye: a mező csak akkor jelenik meg, ha a Nyugta érkezett állapot jelölve van. A jellemzően használt útvonal a Beállítások menüpontban megadható, de a mentett nyugta helye a Keres gomb segítségével is betallózható. A nyugta a programból is megnyitható a Megnéz gomb segítségével.

 Javító bevallás sorszáma: a mező csak akkor jelenik meg, ha a Hiba javítva állapot jelölve van. A program tárolja a javító bevallás sorszámát. A Keres gomb segítségével előhívható a javító bevallás. Ennek használata akkor szükséges, ha a javító bevallást nem az ajánlott módon rögzítették (lásd 8.2.4. Javító bevallás).

A Javító bevallás elkészítése gomb segítségével felvihető a nyilvántartásba a javító bevallás is, automatikusan rögzülnek a sorszámok (javító bevallás, javított bevallás sorszáma).

Ha már a javító bevallást rögzítettük, akkor a Javító bevallás elkészítése gomb helyett egy Megnéz gomb található. Ennek segítségével megnyitható a javító bevallás.

- Állapotok jelölése: jelölhető, hogy a bevallás milyen állapotban van (lásd 8.2.1. Állapotok).

| - | A bevallás nincs a gomb mellett található állapotban.<br>PI. Elküldve mező mellett jelentése: nincs elküldve. |
|---|----------------------------------------------------------------------------------------------------|
| > | A bevallás az adott állapotba került.<br>PI. Elküldve mező mellett jelentése: elküldött.                      |

A gombra kattintva módosítható az állapot.

Nem kötelező minden állapot megadása. Pl. elkészítés után rögtön elküldésre kerül a bevallás, nincs ellenőrzés közben, akkor az Ellenőrzés jelölése nem szükséges.

| Ν | lyomja meg a nyomógo | mbot! | Dátum      | Ügyinté |     | Ügyintéző   |
|---|----------------------|-------|------------|---------|-----|-------------|
|   | Elkészítve:          | <     | 2009.12.15 |         | 001 | Ügyintéző 1 |

Dátum, ügyintéző: megadható, hogy a bevallással mikor és melyik ügyintéző végzett el egy feladatot.

Pl. fenti kép jelentése: a 001-es kódú ügyintéző 2009. 12. 15-én készítette el a bevallást. A dátum és az ügyintéző megadása nem kötelező, a pontosabb nyilvántartás vezetése érdekében azonban célszerű.

 Adónemek táblázat: a táblázatban látható, hogy az adott bevalláson mely adónemet kell beadni. Pl. egyéb adó bevalláson (01-es) egyidejűleg szakképzési hozzájárulást és cégautóadót is vallani kell, akkor egy bevallás készül, melyen mindkét adónem szerepel. Új adónemet az Új adónem választása gomb segítségével rögzíthetünk.

# Forint-Soft Kft.

# Bevallás-nyilvántartó (BEVALLAS)

|                                       |          |                |         | Bevallás        |                  |                       |                   |
|---------------------------------------|----------|----------------|---------|-----------------|------------------|-----------------------|-------------------|
| Sorszám: 1                            | I        | Dátum: 2011.02 | 2.20    | Ügyfél: 602     | FORINT-Soft Kft. |                       |                   |
| Bevallás: 65                          | 1        | 165            | Igazoló | kód:            |                  |                       |                   |
| Megnevezés: Áfabeva                   | llás     |                |         |                 |                  |                       |                   |
| Mentett nyugta fájl: Y:0              | EBEVN    | YUGTAL         |         |                 |                  |                       | Keres Megnéz      |
|                                       |          |                |         |                 |                  |                       |                   |
| Megjegyzés:                           |          |                |         |                 |                  | 4<br>1                |                   |
| Nyomja meg a nyomógo                  | mboti    | Dátum          |         | Ügyintéző       |                  | Adón                  | emek              |
| Elkészítve:                           | <b>√</b> | 2011.02.15     | MIN     | Minta Ügyintéző |                  | Ata                   |                   |
| Ellenőrizve:                          | <b>V</b> | 2011.02.17     |         |                 |                  |                       |                   |
| Elküldve:                             | <        | 2011.02.19     |         |                 |                  |                       | ~                 |
| Nyugta érkezett:                      | >        | 2011.02.20     | MIN     | Minta Ügyintéző |                  | ]                     |                   |
| Hibaüzenet:                           | -        |                |         |                 |                  | Új adónem kiválasztás | Adónem törlése    |
| Hiba javítva:                         | -        |                |         |                 |                  |                       |                   |
| NY-es küldve:<br>(nullás nyilatkozat) | -        |                |         |                 |                  |                       |                   |
| Postázva / szemé-<br>lyesen beadva:   | _        |                |         |                 |                  |                       |                   |
| Nem kell elküldeni:                   | _        |                |         |                 |                  |                       |                   |
|                                       |          |                |         |                 |                  | Mentés                | <b>N</b><br>Kilép |

A módosítások eltárolása csak a Mentés gombra kattintva történik meg!

### 6.2.4. Jelölések

Ahhoz, hogy a bevallások nyilvántartása átláthatóbb legyen, különböző színes jelöléseket használ a program.

#### Bordó betű

A bevallással még további teendő van, mert nyugta nem érkezett a bevallásról, vagy NY-est nem küldtünk helyette.

Nincs jelölve a Nyugta érkezett mező vagy az NY-es küldve vagy a Postázva/személyesen beadva mező.

#### Fekete betű

A bevallással további teendő nincs, mert az elküldésről nyugta érkezett, vagy NY-es nyilatkozat lett a bevallás helyett beküldve.

A program akkor jelöli fekete betűvel a bevallást, ha vagy a Nyugta érkezett vagy az NY-es elküldve vagy a Postázva/személyesen beadva mező jelölve van.

### <mark>Sárga háttér</mark>

A hibás bevallásokat sárga háttérrel emeli ki a program. Hibás az a bevallás, amelyikről hibaüzenet érkezett és a hiba javítására még nem került sor (Hibaüzenet mező jelölve, Hiba javítva mező nincs jelölve).

### 6.2.5. Javító bevallás

Ha az eredeti bevallásról hibaüzenet érkezik, akkor javító bevallást kell készíteni. A program lehetőséget ad arra, hogy az eredeti bevallást és a javító bevallást összekapcsoljuk.

### Javító bevallás eltárolásának lépései

1. Az eredeti bevallásnál a Hiba javítva mezőt jelölni kell. A jelölés alapján az ablak felső részében megjelennek a javító bevallásra vonatkozó gombok.

2. A Javító bevallás elkészítése gombra kattintva egy új ablakban megnyílik a javító bevallás képernyője (sárga háttérrel). Itt rögzíteni kell a bevallás adatait (dátum, ügyfél, bevallás típusa, állapotok, adónem). A program tárolja a javított bevallás sorszámát.

A javított bevallás sorszáma mező csak akkor jelenik meg, ha az eredeti bevallásból indítjuk a javító bevallás felvitelét.

3. A javító bevallásnál a Mentés gombra kattintva a javító bevallás tárolásra kerül, és visszalépünk az eredeti bevallásra.

4. Az eredeti bevallásból a Mentés gombra kattintva lépjünk ki, így tárolásra kerül a javító bevallás sorszáma.

A javító és a javított bevallás sorszámának tárolásával nyomon követhető a folyamat (bevallás előzménye, javítása). A bevallásokban a sorszám mező melletti Megnéz gomb segítségével megtekinthető a kapcsolódó bevallás is.

### 6.2.6. Szűrések, sorba rendezés

A bevallások nyilvántartásában a keresést könnyíti meg, hogy a bevallások sorba rendezhetők, feltételek megadásával szűrhetők.

A táblázatban látható bevallásokról lista kérhető képernyőre és nyomtatóra is. Külön jelölhető, hogy a listán az ügyintéző neve szerepeljen.

| I. Ugyfél     | + Dátum    | + Bevallás |
|---------------|------------|------------|
| 🧲 2. Ügyfél   | + Bevallás | + Dátum    |
| C 3. Bevallás | + Ügyfél   | + Dátum    |
| C 4. Bevallás | + Dátum    | + Ügyfél   |
| C 5. Dátum    | + Bevallás | + Ügyfél   |
| 🖸 6. Dátum    | + Ügyfél   | + Bevallás |
| -             |            |            |

#### Sorba rendezés

Α bevallások alapértelmezésben sorszám szerint láthatók. Amennyiben más szempont szerint szeretnénk rendezni (pl. dátum, bevallás típusa, ügyfélkód, ügyfél neve), akkor a táblázat fejlécében az oszlop megnevezésére egyszer kattintva, az adott szempont szerint teszi sorba program а а bevallásokat. Ezzel a módszerrel csak szempont szerint egy rendezhetők a bevallások.

Több szempont szerinti sorba rendezéshez a Rendezés gomb használható. A szempont kiválasztása után kattintson a Rendez gombra.

#### **Szűrés**

A képernyő alján megadhatók a szűrési feltételek, melyek a következők:

- sorszám,
- dátum,
- bevallás,
- ügyfél,
- állapot.

| Sorszám:  | 1            |      | 9999999 SZ  | ŰRÉS   | Elkészítve<br>Ellenőrizve | vagy  <br>vagy | <ul> <li>Nincs elkészítve</li> <li>Nincs ellenőrizve</li> </ul> |                     |
|-----------|--------------|------|-------------|--------|---------------------------|----------------|-----------------------------------------------------------------|---------------------|
| Dátum:    | 2009.10.01   |      | 2010.12.31  |        | Elküldve                  | vagy           | Nincs elküldve                                                  | L eválogatás        |
| Bevallás: | 08           | —    | 08          |        | ✓ Nyugta ✓ Hibás          | vagy           | ✓ Nincs nyugta                                                  | Coralogatao         |
|           | 0908         |      | 0908        |        | T Javítva                 | vagy           | Nincs javítva                                                   | III<br>Mind látszik |
| Ügyfél:   | 004          |      | 004         |        | ✓ Ny-es                   | vagy           | ✓ Nem Ny-es                                                     |                     |
|           | Minta Ügyfél | Kft. | Minta Ügyfé | l Kft. |                           |                |                                                                 |                     |

Egyidejűleg több feltétel szerint is szűrhetünk. Pl. képen látható szűrési feltételek alapján a 2009.10.01-2010.12.31. között esedékes, 004. számú ügyfél 0908-as hibás, még nem javított bevallásait kapjuk.

A szűréshez a feltételek megadása után a Leválogatás gombra kattintva csak azok a bevallások jelennek meg a képernyőn, melyek a feltételeknek megfelelnek. A Mind látszik gombra kattintva a szűrések törlődnek, minden bevallás megjelenik a képernyőn.

# 7. Listák

A lista a bevallásokról a megadott szűrési és sorba rendezési feltételek alapján készíthető. Amennyiben egy-egy feltételt nem szeretnénk szűkíteni, akkor a mezőben hagyjuk a program által felajánlott értéket.

| SZŰRÉS                                                                                                    | SORREND                                                                                                    |
|----------------------------------------------------------------------------------------------------|----------------------------------------------------------------------------------------------------|
| orszám: 1 — 999999<br>Dátum: 2009.10.01 — 2009.10.31<br>evallás: 7 7 727272727<br>Úgyfél: 7 7 727                                                                                                    | 3<br>C 1. Ügyfél + Dátum + Bevallás<br>C 2. Ügyfél + Bevallás + Dátum<br>C 3. Bevallás + Ügyfél + Dátum<br>C 4. Bevallás + Dátum + Ügyfél<br>C 5. Dátum + Bevallás + Ügyfél<br>C 6. Dátum + Ügyfél + Bevallás<br>C 7. Serentám |
| <ul> <li>✓ Elkesztive</li> <li>✓ Vagy</li> <li>✓ Nincs elkesztive</li> <li>✓ Elküldve</li> <li>✓ vagy</li> <li>✓ Nincs elküldve</li> <li>✓ Nyugta</li> <li>✓ vagy</li> <li>✓ Nincs nyugta</li> <li>✓ Hibás</li> <li>✓ Vagy</li> <li>✓ Nem hibás</li> <li>✓ Javítva</li> <li>✓ Vagy</li> <li>✓ Nincs javítva</li> <li>✓ Nem Nices</li> </ul> | I Ügyintéző neve szerepeljen a listán<br>□<br>Nyom.kép Nyomtatás                                                                                                    |

### Jelölések:

- Sorszám: -tól, -ig határ.
- Dátum: beküldési határidő szerint.
- Bevallás: bevallás típusa (év nélkül).
- Ügyfél: ügyfél azonosító kódja.

 - Állapot: azoknál a feltételeknél, amelyekre szűrni szeretnénk, csak az egyik legyen jelölt (pl. vagy elküldve, vagy nincs elküldve). Mindkét feltétel legyen jelölve azoknál, amelyekre nem szeretnénk a szűrést elvégezni.

Pl. ha csak az el nem küldött bevallásokat szeretnénk lekérni, akkor a lenti képen látható módon, az Elküldve mező ne, csak a Nincs elküldve legyen jelölve, illetve a többinél mindkét mező.

- Sorrend: hétféle sorrendbe rendezhetők a listák (ügyfél, dátum, bevallás, sorszám szerint).

- Ügyintéző neve szerepeljen a listán: ha jelölve van, akkor a listán megjelenik az ügyintéző neve.

A lista kérhető képernyőre vagy nyomtatóra.

Pl. 2009.10.01-2009.10.31. között határidős bevallásokról, melyek még nincsenek elküldve listát készítünk úgy, hogy azon minden ügyfél szerepel. A listán az adatok bevallásonként csoportosítva, ügyfél és dátum szerinti sorrendben jelennek meg.

# 8. Technikai műveletek

# 8.1. Adatok rendezése

Az adatbázis kezelő rendszerek úgy működnek, hogy külön állományban tárolja a program az adatokat és azok sorrendjét. A sorrendi állomány sokkal sérülékenyebb, mind az adatállomány, ezért szükség lehet ezek rendbetételére. Rendezni kell szabálytalan kilépéskor, lefagyáskor, és minden olyan esetben, ha a programmal "valami nincs rendben".

# 8.2. Cég adatainak mentése

A cég adatainak mentését ebben a menüpontban is lehet elvégezni. A mentés célja az, hogy egy esetleges hiba (pl. hardverhiba, vírusfertőzés) esetén a korábbi adatok rendelkezésre álljanak. Célszerű rendszeresen mentést végezni (pl. hetente, havonta).

A mentés történhet beépített lemezegységre, pendrive-ra vagy floppy lemezre. Ha a beépített lemezegységre (ugyanarra a helyre) ment naponta, az előző napi mentéseket a program felülírja. (Erre rá is kérdez mentéskor!)

A mentést célszerű úgy elvégezni, hogy az ne ugyanarra a meghajtóra történjen, mint ahol a program található.

# 8.3. Cég adatainak visszatöltése

Ebben a menüpontban a korábban kimentett adatok tölthetők vissza. A visszatöltött adatok a jelenlegi állapotot felülírják, az többet nem állítható vissza! Visszatöltés előtt ezért célszerű a jelenlegi állapotról mentést készíteni, ugyanis ha a visszatöltendő adatok valami ok miatt megsérültek (pl. floppy-lemez hibás), a visszatöltés sikertelen lesz.

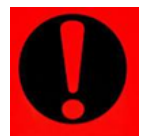

Fontos! A mentés visszatöltését csak indokolt esetben használjuk!

# 9. Névjegy, frissítés, kilépés a programból

A menüpontban látható a program neve és verziószáma, a verzió megjelenésének dátuma, a program készítőjének, forgalmazójának és jogosult felhasználójának adatai. A menüpontban a frissítési oldalhoz egy hivatkozás található. A program frissítéseit weblapunkon tesszük közé, melynek címe:

#### www.forintsoft.hu/win2letoltesek

A programból való kilépéshez kattintson a Kilépés gombra. Ha csak másik cégbe vagy másik évbe szeretne átlépni, akkor a Cégek – Átlépés másik cégbe vagy adóévbe menüpontot használja!

# 1. számú melléklet: Program telepítése

1. Töltse le weboldalunkról (<u>www.forintsoft.hu</u>) a program demó változatát, majd indítsa el a telepítőt.

2. Az indítás után megjelenik az **Bevallás nyilvántartó program Telepítő** nevű ablak, ahol a *Tovább* gombra kattintva elindul a telepítés.

### 3. Válasszon célhelyet

Adja meg annak a meghajtónak a betűjelét, ahova a programot telepíteni kívánják. Ez tetszőleges helyi vagy hálózatos meghajtó lehet.

Pl. ha a számítógépen több merevlemez van, vagy a merevlemez több részre van osztva (particionálva), akkor a C:\ helyett lehet más betűjel (pl. F:\) is.

A meghajtó kiválasztása után kattintson a Tovább gombra!

| 🔀 Bevallás nyilvántartó program Telepítő                                                   | _       |            | ×   |
|--------------------------------------------------------------------------------------------|---------|------------|-----|
| Válasszon célhelyet<br>Hova kerüljön telepítésre az Bevallás nyilvántartó program?         |         | Q          | 3   |
| A Telepítő az Bevallás nyilvántartó program alkalmazást a köv<br>mappába fogja telepíteni. | /etkező | 5          |     |
| A folytatáshoz kattintson a Tovább gombra. Másik mappa kiválasztásá<br>Tallózás gombra.    | hoz ka  | ttintson a | •   |
| A programot lehetőleg FŐKÖNYVTÁRBA (C:\vagy D:\stb.) telepítse!                            |         |            |     |
| Egyéb esetben a mappa neve NE TARTALMAZZON SZÓKÖZT!                                        |         |            |     |
| c:V                                                                                        | Tal     | lózás      |     |
| Legalább 4,9 MB szabad területre van szüksége.                                             |         |            |     |
| < Vissza Tovább                                                                            | >       | Még        | jse |

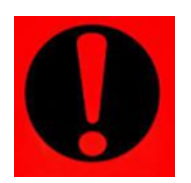

#### Fontos!

A programot mindig csak az adott meghajtó főkönyvtárába szabad telepíteni, alkönyvtárba (pl. Program Files) nem!

4. Összetevők kiválasztása

A telepítő felajánlja a telepítendő programot. Kattintson a *Tovább* gombra!

| 😼 Bevallás nyilvántartó program Telepítő —                                                                                                    |        | $\times$ |
|----------------------------------------------------------------------------------------------------|--------|----------|
| Összetevők kiválasztása<br>Mely összetevők kerüljenek telepítésre?                                                                                                    | Ę      | 3        |
| Válassza ki a telepítendő programot!<br>Ha a programot nem vásárolta meg, telepítést követően DEMO-ként indul.<br>Kattintson a Tovább gombra, ha készen áll a folytatásra. |        |          |
| Bevallás nyilvántartó program                                                                                                    | 4,5 MB |          |
| A jelenlegi kijelölésnek legalább 9,3 MB szabad területre van szüksége.                                                                                                    |        |          |
| < Vissza Tovább >                                                                                                    | Még    | se       |

### 5. Kiegészítő feladatok

Egyéb kiegészítő lehetőségként megadható, hogy a telepítő hozzon-e létre parancsikont a program indításához az asztalon. A beállítások elvégzése után kattintson a *Tovább* gombra!

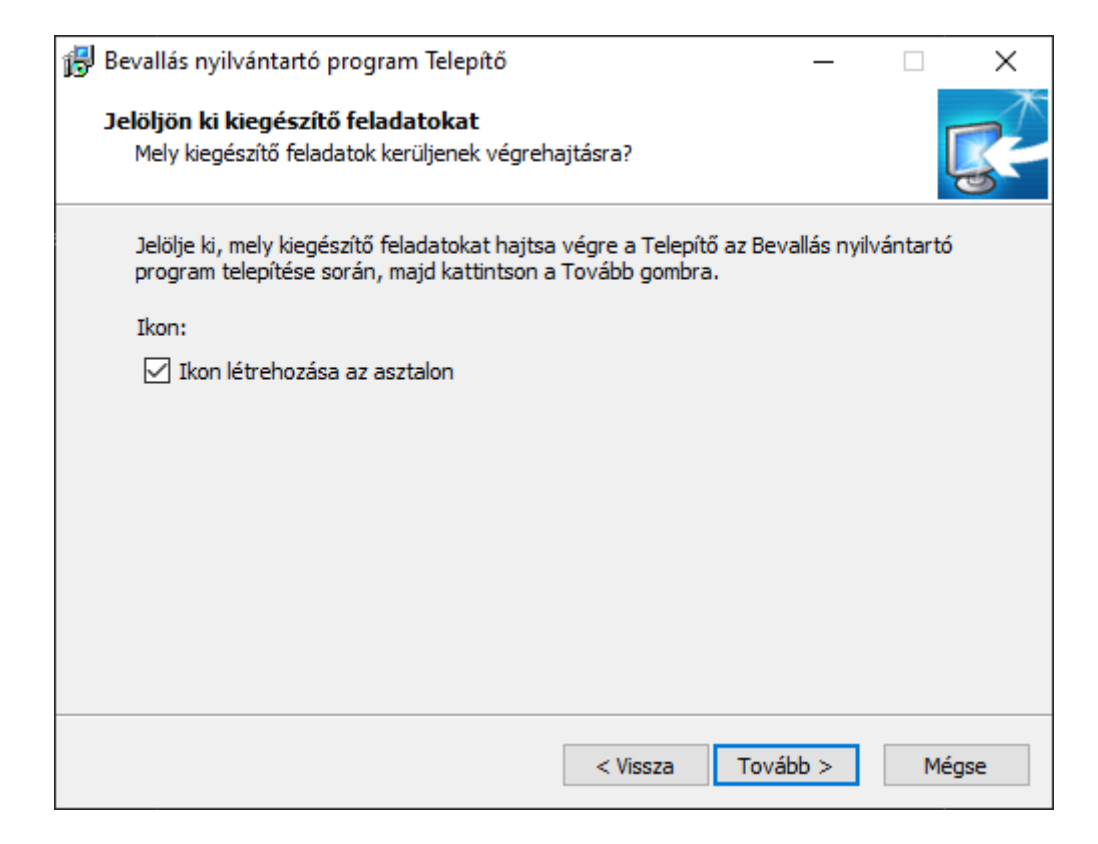

6. Összegzés

A következő képernyőn megjelenik az előzőekben beállítottakról egy összesítés.

| 🔀 Bevallás nyilvántartó program Telepítő —                                                                              | ×     |
|----------------------------------------------------------------------------------------------------|-------|
| A Telepítő felkészült<br>A Telepítő felkészült a Bevallás nyilvántartó program számítógépére történő<br>telepítésére.   | R-    |
| Kattintson a Telepítés gombra a folytatáshoz, vagy a Vissza gombra a beállítások<br>áttekintéséhez, megváltoztatásához. |       |
| Telepítési mappa:<br>C:\                                                                                                | ^     |
| Telepítés típusa:<br>Egyéni telepítés                                                                                   |       |
| Választott összetevők:<br>Bevallás nyilvántartó program                                                                 |       |
| Kiegészítő feladatok:<br>Ikon:<br>Ikon létrehozása az asztalon                                                          |       |
| < >                                                                                                    |       |
| < Vissza Telepítés                                                                                                    | Mégse |

Ezen a képernyőn ellenőrizhetők a beállítások. Ha módosítani szeretné valamely beállítást, akkor a *Vissza* gombra kattintva lehet visszalépni a szükséges képernyőre. Ha a beállítások megfelelőek, akkor kattintson a *Telepítés* gombra!

### 7. Információk, indítás

A telepítés végeztével a *Befejezés* gombra kattintva léphet ki. A telepítést követően a program az Asztalon létrehozott *Bevallás-nyilvántartó* parancsikonnal indítható a program.

### 8. Aktiválás

A vásárlást követően, a megrendeléskor megadott e-mail címre küldtünk egy telepítési segédletet, amely tartalmazza az aktiváláshoz szükséges élesítőfájlt. A szoftver aktiválásához a mellékelt **bevall19.dbf** fájlt a **BEVALLAS** mappába kell menteni.

(Pl.: Ha a programot korábban a C:\ meghajtóra telepítették, akkor a C:\BEVALLAS\ könyvtárba kell az élesítő fájlt menteni.)

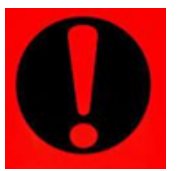

### Fontos!

A fájlt nem szabad megnyitni, csak menteni (Mentés másként/Melléklet mentése) kell!

### 9. Frissítés

A program frissítésének letöltését a weboldalunkon teheti meg az alábbi címen: <u>www.forintsoft.hu/win2letoltesek</u>